# MODUL 8 STREAMING SERVER

## TUJUAN PEMBELAJARAN:

Setelah melaksanakan praktikum ini, mahasiswa diharapkan :

- 1. Mengerti dan memahami cara kerja dan fungsi dari streaming server
- 2. Mampu membangun aplikasi video streaming server
- 3. Mampu membangun aplikasi audio streaming server

## DASAR TEORI

**Streaming Server** adalah sebuah web server atau aplikasi yang terinstal di dalam sebuah server yang digunakan untuk menjalankan file video atau audio secara *real-time* atau *streaming* di internet. Streaming server mengizinkan kita untuk meletakkan file-file audio atau video secara terpisah dari web server yang kita jalankan.

Situs-situs yang menyediakan layanan *streaming* video atau audio menggunakan streaming server untuk menjalankan layanannya. Contoh situs-situs yang menggunakan streaming server di antaranya Youtube, Metacafe, dan Megavideo.

### Langkah Kerja

Langkah kerja dari video streaming adalah sebagai berikut

- 1. Klien mengirimkan permintaan streaming video atau audio ke web server,
- 2. Web server meneruskan permintaan klien ke streaming server,
- 3. Streaming server memproses permintaan klien,
- 4. Streaming server mentransmisikan file video atau audio yang diminta kepada klien secara langsung tanpa melalui web server,
- 5. Klien dapat menjalankan file video atau audio yang diminta.

### Protokol Streaming

- 1. UDP (User Datagram Protocol)
- 2. MMS (Microsoft Media Services)
- 3. RTSP/RTP (Real Time Streaming Protocol/Realtime Transport Protocol)
- 4. Unicast
- 5. Multicast

Keuntungan Menggunakan Streaming Server

- 1. Pengguna yang sedang melihat video bisa meloncat ke waktu tertentu dalam video tanpa harus menunggu *buffering* video secara keseluruhan.
- 2. Tidak ada data yang disimpan di dalam komputer pengguna sehingga keamanan file pengguna lebih terjamin.
- 3. Streaming ini membutuhkan *bandwidth* yang lebih sedikit daripada *download* biasa karena pengguna tidak harus men-*download* video secara keseluruhan.
- 4. Proses streaming ke banyak klien dapat dilakukan dari satu jalur streaming.

### Beberapa Contoh Software Streaming server

Ternyata software streaming server ini sangat banyak, tidak cuma DSS saja. contohnya :

- 1. Darwin Streaming Server
- 2. Adobe Flash Streaming Server
- 3. VideoLAN Client (VLC)
- 4. Icecast
- 5. PlayOn
- 6. SHOUTcast
- 7. dan lain lain.

## Protokol RTSP/RTP

Streaming Server menggunakan protokol RTSP/RTP (*Real Time Streaming Protocol/Real Time Transport Protocol*) dalam melakukan proses streaming file-file audio atau video. RTSP adalah protokol komunikasi yang digunakan di antara klien dan server, dan RTP adalah protokol data yang digunakan server untuk mengirim data pada klien. Tidak seperti HTTP dan FTP, RTP tidak men-*download* file ke klien tetapi menjalankannya secara *real-time*. Darwin Streaming Server menggunakan RTSP/RTP untuk berkomunikasi satu sama lain.

## PERALATAN :

- Sebuah komputer sebagai *client*
- Sebuah komputer sebagai server
- *Hub/switch* sebagai penghubung jaringan
- Kabel jaringan secukupnya

## TUGAS PENDAHULUAN

- 1. Apa perbedaan protokol RTP dan RTSP?
- 2. Jelaskan perbedaan beberapa aplikasi streaming server ?
- 3. Siapkan beberapa file video (.avi ; .mpg , dll) dan audio (.mp3).

## PERCOBAAN

Bangunlah jaringan sebagai berikut :

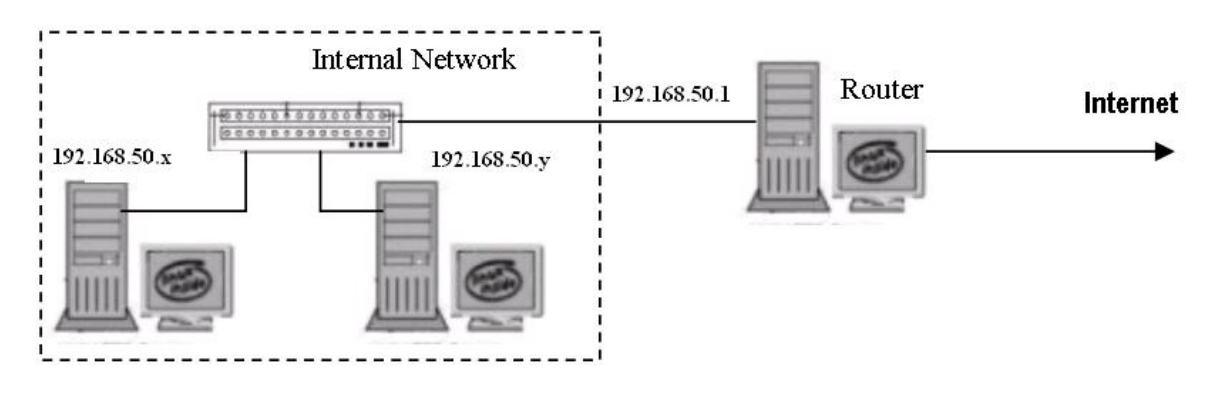

Gambar 1. Jaringan Percobaan

NB:

Gunakan dhclient di masing-masing PC untuk mendapatkan IP dari router. 192.168.50.x & y : IP dari router

### A. Video streaming server dengan VLC

- 1. Pada PC Server, setting sebagai berikut :
  - a. Update sources list, tambahkan pada file berikut ini:
    # vim /etc/apt/sources.list
    deb http://download.videolan.org/pub/videolan/debian sid main
    deb-src http://download.videolan.org/pub/videolan/debian sid main
  - b. Arahkan pada proxy PENS:
    # export http\_proxy=http://username@student.eepis-its.edu:password
    @proxy3.eepis-its.edu:443
  - c. Instalasi paket vlc#apt-get update#apt-get install vlc libdvdcss2
  - d. Jalankan dari user #sudo <nama\_user>

#### \$ vlc

e. Pilih bagian : **Streaming** 

| <u>å</u>    |                       | VLC n          | nedia j | olayer |        |              |
|-------------|-----------------------|----------------|---------|--------|--------|--------------|
| Media       | P <u>l</u> ayback     | <u>A</u> udio  | ⊻ideo   | Tools  | View   | <u>H</u> elp |
| <u>O</u> pe | en File               |                |         |        | Ct     | rl+0         |
| Adv         | anced Ope             | n File         |         | Ct     | rl+Shi | ft+0         |
| Ope         | en D <u>i</u> rectory | /              |         |        | C      | trl+F        |
| Ope         | en <u>D</u> isc       |                |         |        | Ct     | rl+D         |
| Ope         | en <u>N</u> etwork    | Stream         | l       |        | Ct     | rl+N         |
| Ope         | en <u>C</u> apture    | Device.        |         |        | Ct     | rl+C         |
| Ope         | en <u>L</u> ocation   | from cl        | ipboard |        | Ct     | rl+∨         |
| <u>R</u> ec | ent Media             |                |         |        |        | >            |
| Sav         | e Playlist t          | o <u>F</u> ile |         |        | C      | trl+Y        |
| Cor         | ve <u>r</u> t / Save  | l              |         |        | CI     | rl+R         |
| Stre        | eaming                |                |         |        | Ct     | rl+s         |
| Quit        | t                     |                |         |        | Ct     | rl+Q         |

f. Masukkan data video, dalam hal ini data .avi . Pilih bagian **Stream**.

| nonnenaraqie            | onfigure_mpls. | avi | Add    |
|-------------------------|----------------|-----|--------|
|                         |                |     | Remove |
|                         |                |     |        |
|                         | 61             |     |        |
| Jse a sub <u>t</u> itle | es file        |     |        |
|                         |                |     | Browse |
|                         |                |     |        |
|                         |                |     |        |
| Font size               | e: Normal      |     |        |

g. Klik Next untuk langkah berikutnya.

|                                                                                                    | and a second point                                                    |                                                              |
|----------------------------------------------------------------------------------------------------|-----------------------------------------------------------------------|--------------------------------------------------------------|
| 50_rce                                                                                                    |                                                                       |                                                              |
| This dialog will allow you to stream or conv<br>the internet.<br>You should start by checking that source r<br>"Next" buttor to continue. | art your media for use locally, or<br>natches what you want your inou | n your private network, or on<br>it to be and then press the |
| Source                                                                                                    |                                                                       |                                                              |
| Turner Silu (Charlense                                                                                                    | 1                                                                     |                                                              |
|                                                                                                    |                                                                       |                                                              |
|                                                                                                    |                                                                       | Vext                                                         |
| Destinations                                                                                                    |                                                                       |                                                              |
| Options                                                                                                    |                                                                       |                                                              |
|                                                                                                    |                                                                       | Cancel Stream                                                |

h. Pilih : Display localy : untuk menampilkan di sisi Server HTTP : untuk pengiriman melalui HTTP Transcoding : Video – WMV + WMA (ASF)

|                                                                                                    | Su call calpar                                                                                                    |
|----------------------------------------------------------------------------------------------------|----------------------------------------------------------------------------------------------------|
| Source                                                                                                    |                                                                                                    |
| Destinations                                                                                                    |                                                                                                    |
| Destinations Add destinations following the structure that the format is compatible with New destination I Display locally                                                           | eaming methods you need. Be sure to check with transcoding<br>in the method used.<br>HTTP Add                                                         |
|                                                                                                    |                                                                                                    |
| Activate Transcoding                                                                                                    |                                                                                                    |
| Profile                                                                                                    | Video - WMV + WMA (ASF)                                                                                                    |
| Previous                                                                                                    | Next                                                                                                    |
| Options                                                                                                    |                                                                                                    |
|                                                                                                    |                                                                                                    |
| Pilih                                                                                                    | <u>C</u> ancel <u>S</u> tream                                                                                                    |
| Pilih<br>Time-to-Live (TTL)<br>Stream                                                                                                    | <u>Cancel</u> <u>Stream</u><br>: 1 karena local jaringan<br>: untuk memulai streaming                                                                 |
| Pilih<br>Time-to-Live (TTL)<br>Stream                                                                                                    | <u>Cancel</u> <u>Stream</u><br>: 1 karena local jaringan<br>: untuk memulai streaming<br>Stream Output                                                |
| Pilih<br>Time-to-Live (TTL)<br>Stream                                                                                                    | <u>Cancel</u> <u>Stream</u><br>: 1 karena local jaringan<br>: untuk memulai streaming<br>Stream Output                                                |
| Pilih<br>Time-to-Live (TTL)<br>Stream                                                                                                    | <u>Cancel</u> <u>Stream</u><br>: 1 karena local jaringan<br>: untuk memulai streaming<br>Stream Output                                                |
| Pilih<br>Time-to-Live (TTL)<br>Stream<br>Source<br>Destinations<br>Options                                                                                                    | <u>Cancel</u> <u>Stream</u><br>: 1 karena local jaringan<br>: untuk memulai streaming<br>Stream Output                                                |
| Pilih<br>Time-to-Live (TTL)<br>Stream<br>Source<br>Destinations<br>Options<br>Miscellaneous Options<br>SAP announce<br>Time-To-Live (TTL)                                            | ⊆ancel       Stream         : 1 karena local jaringan       : untuk memulai streaming         : untuk memulai streaming       Stream Output         s |
| Pilih<br>Time-to-Live (TTL)<br>Stream Source Destinations Options Miscellaneous Options Stream all elementary streams SAP announce Time-To-Live (TTL) Generated stream output string | ⊆ancel       Stream         : 1 karena local jaringan       : untuk memulai streaming         : untuk memulai streaming       Stream Output         s |

<u>C</u>ancel

<u>S</u>tream

Previous

- 2. Setting pada PC Client:
  - a. Pilih Open Network Stream...

| <u>1</u>     | Strea                | ming •         | VLC n   | nedia  | playe  | P            |
|--------------|----------------------|----------------|---------|--------|--------|--------------|
| Media        | P <u>l</u> ayback    | Audio          | ⊻ideo   | Tools  | View   | <u>H</u> elp |
| <u>O</u> pe  | n File               |                |         |        | Ct     | rl+0         |
| Adv          | anced Ope            | n File         |         | Ct     | rl+Shi | ft+0         |
| Ope          | n D <u>i</u> rectory | /              |         |        | C      | trl+F        |
| Ope          | n <u>D</u> isc       |                |         | Ctrl+D |        |              |
| Ope          | n <u>N</u> etwork    | Stream         |         |        |        |              |
| Ope          | n <u>C</u> apture    | Device.        |         |        | Ct     | rl+C         |
| Ope          | n <u>L</u> ocation   | from cl        | ipboard |        | Ct     | rl+∨         |
| <u>R</u> ece | ent Media            |                |         |        |        | >            |
| Sav          | e Playlist to        | o <u>F</u> ile |         |        | C      | trl+Y        |
| Con          | ve <u>r</u> t / Save |                |         |        | CI     | trl+R        |
| <u>S</u> tre | aming                |                |         |        | Ct     | rl+s         |
| Quit         |                      |                |         |        | Ct     | rl+Q         |

b. Jika lewat HTTP, maka setting sebagai berikut: Network URL : <u>http://<ip\_server>:8080</u>
Play : untuk menjalankan streaming dari server

| <u>±</u>                   | 0                                                                                                    | pen Media                                      |        | X              |
|----------------------------|----------------------------------------------------------------------------------------------------|------------------------------------------------|--------|----------------|
| Eile                       | e 💮 Disc 🚏 Network                                                                                                    | Capture De                                     | evice  |                |
| Netw<br>Ple                | o <b>rk Protocol</b><br>ase enter a network URL:                                                                                            |                                                |        |                |
| htt                        | tp://192.168.50.70:8080                                                                                                    |                                                |        |                |
| 6<br>6<br>7<br>7<br>7<br>7 | ittp://www.example.com/strea<br>tp://@:1234<br>nms://mms.examples.com/str<br>tsp://server.example.org:8080<br>ittp://www.yourtube.com/watch | m. avi<br>'eam. asx<br>)/test.sdp<br>1?v=gg64x |        |                |
| 🗆 Sho                      | w <u>m</u> ore options                                                                                                    |                                                | Play V | <u>C</u> ancel |

- 3. Jika ingin melewatkan aplikasi streaming lewat protokol RTP :

  - a. Ulangi langkah 1.e 1.g
    b. Berikutnya pilih menggunakan RTP / MPEG Transport Stream

|                                                   | Stream Output                                                                                       | × |
|---------------------------------------------------|----------------------------------------------------------------------------------------------------|---|
| Source                                            |                                                                                                    |   |
| Destinations                                      |                                                                                                    |   |
| Destinations                                      |                                                                                                    |   |
| Add destinations follow<br>that the format is com | ing the streaming methods you need. Be sure to check with transcoding patible with the method used. |   |
| New destination                                   | RTP / MPEG Transport Stream 🗘 Add                                                                   |   |
| 🗆 Display locally                                 |                                                                                                    |   |
| Transcoding options                               |                                                                                                    |   |
| 🗹 Activate Transcoding                            |                                                                                                    |   |
| Profile                                           | Video - WMV + WMA (ASF) 😒 🗶 🔳                                                                       |   |
| Previous                                          | Next                                                                                                |   |
| Options                                           |                                                                                                    |   |
|                                                   | <u>C</u> ancel <u>S</u> tream                                                                       | 1 |

c. Atur pada protokol RTP sebagai berikut: Address : 239.255.11.11

: 5004

Base Port

|                                                                              | Stream Output                        |
|------------------------------------------------------------------------------|--------------------------------------|
| ource                                                                        |                                      |
| estinations                                                                  |                                      |
| Destinations                                                                 |                                      |
| RTP/TS                                                                       | ×                                    |
| This module outputs the tr                                                   | anscoded stream to a network via RTP |
|                                                                              |                                      |
| Address 239.255.11.11                                                        |                                      |
| Base port 5004 🤤                                                             |                                      |
| C                                                                            |                                      |
|                                                                              |                                      |
| ranscoding options                                                           |                                      |
| ranscoding options<br>☑ Activate Transcoding                                 |                                      |
| Tanscoding options<br>☑ Activate Transcoding<br>Profile                      | Video - WMV + WMA (ASF)              |
| ranscoding options<br>☑ Activate Transcoding<br>Profile                      | Video - WMV + WMA (ASF)              |
| Franscoding options ☑ Activate Transcoding Profile                           | (Video - WMV + WMA (ASF) (\$)        |
| Franscoding options<br>✓ Activate Transcoding<br>Profile<br>Previous         | Video - WMV + WMA (ASF)              |
| Franscoding options<br>☑ Activate Transcoding<br>Profile<br>Previous         | Video - WMV + WMA (ASF)              |
| Transcoding options<br>Activate Transcoding<br>Profile<br>Previous<br>ptions | Video - WMV + WMA (ASF) 🗘 💓 📰 🗐      |

d. Pada sisi client, setting sebagai berikut, dengan mengarahkan IP sama dengan IP di sisi server.
 rtp://239.255.11.11:5004

| 4             |                                                                   | 0                                                     | pen Media                        |                | X      |
|---------------|-------------------------------------------------------------------|-------------------------------------------------------|----------------------------------|----------------|--------|
| 🗀 <u>E</u> il | e 🥺 <u>D</u> isc                                                  | <u>∎∎</u> <u>N</u> etwork                             | 📑 Capture <u>D</u> e             | evice          |        |
| Netv          | o <b>rk Protoco</b><br>ase enter a r                              | ol<br>network URL:                                    |                                  |                |        |
| rt            | o://239.255.1                                                     | 1.11:5004                                             |                                  |                |        |
|               | tp://@:1234<br>nms://mms.ex<br>tsp://server.ex<br>http://www.your | amples.com/stream<br>ample.org:8080<br>tube.com/watch | eam.asx<br>/test.sdp<br>?v=gg64x |                |        |
| □ Sho         | w <u>m</u> ore optio                                              | ons                                                   |                                  | <u>P</u> lay V | Cancel |

- 4. Jika ingin melewatkan aplikasi streaming lewat protokol RTSP :
  - a. Ulangi langkah 1.e 1.g
  - b. Berikutnya pilih menggunakan **RTSP**

|                               | Stream Output                                      |               |
|-------------------------------|----------------------------------------------------|---------------|
| ource                         |                                                    |               |
| estinations                   |                                                    |               |
| Destinations                  |                                                    |               |
| •                             |                                                    |               |
| Add destinations following th | e streaming methods you need. Be sure to check wit | h transcoding |
| that the format is compatible | e with the method used.                            | bbb           |
|                               | NISP N                                             | Add           |
|                               |                                                    | ]             |
| Franscoding options           |                                                    |               |
| Activate Transcoding          |                                                    |               |
| Profile                       | Video - H.264 + AAC (MF4)                          |               |
|                               | (                                                  |               |
|                               |                                                    |               |
| Previous                      |                                                    | Next          |
| ptions                        |                                                    |               |
| provo                         |                                                    | stroom        |
|                               |                                                    |               |

c. Setting RTSP

| <u>à</u>             | Stream Output                              | × |
|----------------------|--------------------------------------------|---|
| Source               |                                            |   |
| Destinations         |                                            |   |
| Destinations         |                                            |   |
| RTSP                 | ×                                          |   |
| This module outputs  | he transcoded stream to a network va RTSP. |   |
| Port 5544 ^          |                                            |   |
| Path (stream         |                                            |   |
| Fatti Jstream        |                                            |   |
| Transcoding options  |                                            |   |
| 🗌 Activate Transcodi | g                                          |   |
| Profile              | Video - H.264 + AAC (MP4)                  |   |
|                      |                                            |   |
|                      |                                            |   |
| Previous             | Next                                       | ļ |
| Options              |                                            |   |
|                      | Cancel Stream                              | ٦ |

d.Pada sisi client atur sebagai berikut :

| <u>A</u>                              |                                                                            | Open Media                                     |            | ×   |
|---------------------------------------|----------------------------------------------------------------------------|------------------------------------------------|------------|-----|
| 🗎 <u>F</u> ile 🥳                      | Disc <b>P</b> etwo                                                         | ork 🛒 Capture <u>D</u> ev                      | ice        |     |
| Network<br>Please                     | <b>Protocol</b><br>enter a network UF                                      | ۱L:                                            |            |     |
| rtsp://1                              | .92.168.50.10:5544                                                         | 1/stream                                       |            |     |
| rtp://(<br>mms:<br>rtsp://<br>http:// | 9:1234<br>//mms.examples.cor<br>/server.example.org:<br>www.yourtube.com/v | n/stream.asx<br>8080/test.sdp<br>/atch?v=gg64x |            |     |
| Show m                                | ore options                                                                |                                                |            |     |
|                                       |                                                                            |                                                | Play V Can | cel |

Catatan: rtsp://<no\_ip\_server>:<no\_port>/<path>

# **B.** Audio streaming server

- 1. Pada sisi server
  - a. Instal icecast2
    - # apt-get install icecast2
  - b. edit /etc/default/icecast2# vim /etc/default/icecast2

===== ENABLE=true =====

- c. Start the icecast
   #/etc/init.d/icecast2 start
- d. Copy file audio ke sisi server # copy <file.ogg> /usr/share/icecast2/web
- Pada sisi client:

   Buka dengan browser : http://localhost:8000/ (user: admin, pass: hackme, by default)
  - b. Akses dengan nama file : http://<ip\_server>:8000/<file>.ogg

# LAPORAN RESMI Daftar Pertanyaan

- 1. Berikan kesimpulan hasil praktikum yang anda lakukan.
- 2. Tugas akan diberikan pada waktu praktikum.